# 클라우드 네트워크 보안서비스 로그인 가이드

2023.07

일반(Anyuser)/표균학 책임 보안서비스팀 본 문서는 HyundaiAutoever의 정보자산이므로 무단으로 전재 및 복제할 수 없으며, 이를 위반할 시에는 당사 사규 및 관련 법규에 의해 제재를 받을 수 있습니다

## 클라우드형 네트워크 보안서비스 로그인 가이드

#### 1. 설치 후 Agent 로그인 팝업 발생 시 로그인 시도

₽ zscaler

Ж.

| 1. 설치 후 Agent 로그인 팝업 발생 시 로그인                                                    | <u> 시도</u>                                                                                                    | 에이전트 실행 후 Autoway에서<br>메일 수신 시 사용하는 E-Mail<br>계정 사용하여 로그인 실행                                    |
|----------------------------------------------------------------------------------|----------------------------------------------------------------------------------------------------|-------------------------------------------------------------------------------------------------|
|                                                                                  | <b>E</b>                                                                                                    | 사번으로 로그인 하는 경우<br>접속 불가                                                                         |
| Login                                                                            | E11 7@hyundai.com                                                                                                    |                                                                                                 |
|                                                                                  | Login                                                                                                    | Ex) E11XXX7@hyundai.com (O)<br>E11XXX7@kia.com (O)<br>1XXXXX7 (사번, X)<br>E11XXX7 (메일 형식 미입력, X) |
| ※. 팝업 미 발생 시 Agent 설치 상태 확인 및<br>[에이전트 확인 방법]                                    | 설치 파일 다운로드<br>[에이전트 다운로드]                                                                                                    | 화면 우측 하단 Tray Icon 또는<br>시작 표시줄 내 'Zscaler' 검색을<br>통해 PC 내 클라우드형 네트워크<br>보안서비스 에이전트 설치 여부       |
| 앱<br>© Uninstall Zscaler<br>문서 - 이 PC                                            |                                                                                                    | - 판단                                                                                            |
|                                                                                  | <ul> <li>&gt;&gt; 현대자동차/기아 Zscaler 설치 페이지</li> <li>&gt;&gt; 한대자동차/기아 Zscaler 예여한트 설치 페이지에 방문해주셔서 감사합니다.</li> <li>&gt;&gt; 사용하시는 OS에 맞는 예여한트를 아래 설치 링크에서 선택하여 실치하여 우시기 바랍니다.</li> </ul>                                                                                                    | ※ 설치되어 있지 않은 경우<br>하기URL내 설치프로그램다 <del>운</del> 로드                                               |
| 1 1 1 1 1 1 1 1 1 1 1 1 1 1 1 1 1 1 1                                            | Thank you for visiting this web page for install Zsoaler agent program.<br>Please choose the proper OS link below.                                                                                                    | http://dep.hmc.co.kr/hkmc/zsinstall/co.asp                                                      |
| ✓ Zscaler - 업무 및 웹 결과 보기 ✓ Zscaler download ✓ Zscaler app download ✓ Zscaler zpa | · 원도우조 설치 파일 직접 다운로드 / Direct download link for Windows PC           · 원도우조 설치 파일 직접 다운로드 / Direct download link for Windows PC           · 원도우조 설치 파일 직접 다운로드 / Direct download link for Windows PC           · 원도우조 설치 파일 직접 다운로드 / Direct download link for Windows PC           · 원도우조 설치 파일 직접 다운로드 / Direct download link for Windows PC           · 원도우조 설치 파일 직접 다운로드 / Direct download link for Windows PC           · 원도우조 설치 파일 직접 다운로드 / Direct download link for Windows PC           · 원도우조 설치 파일 직접 다운로드 / Direct download link for Windows PC | *Windows사용자=①번 링크 선택<br>*MAC사용자=②번 링크 선택                                                        |
| 물더                                                                               | * <u>macOS 성치 매원 직업 다운 분 드 / Direct download link for macOS</u><br>* macOS 설치인크(macOS install link) : <u>https://d52adfu/7mbaq0c.slouffront.ret/Zacater-oax-3.4.1.13-installer.aco.zig</u>                                                                                                    |                                                                                                 |

위반할 시에는 당사 사규 및 관련 법규에 의해 제재를 받을 수 있습니다.

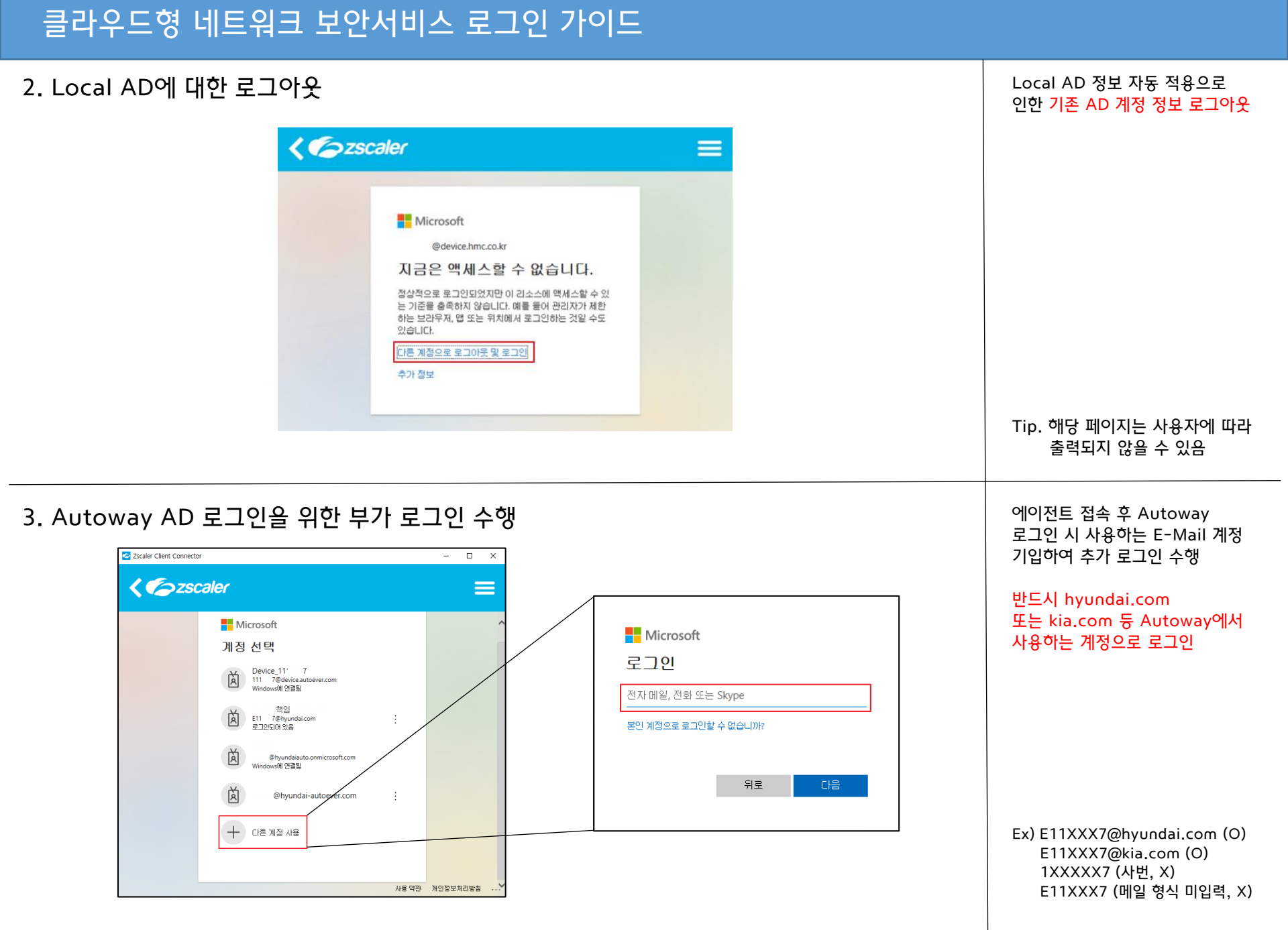

일반(Anyuser)/표균학 책임 보안서비스팀 본 문서는 HyundaiAutoever의 정보자산이므로 무단으로 전재 및 복제할 수 없으며, 이를 위반할 시에는 당사 사규 및 관<mark>련</mark> 법규에 의해 제재를 받을 수 있습니다.

### 클라우드형 네트워크 보안서비스 로그인 가이드

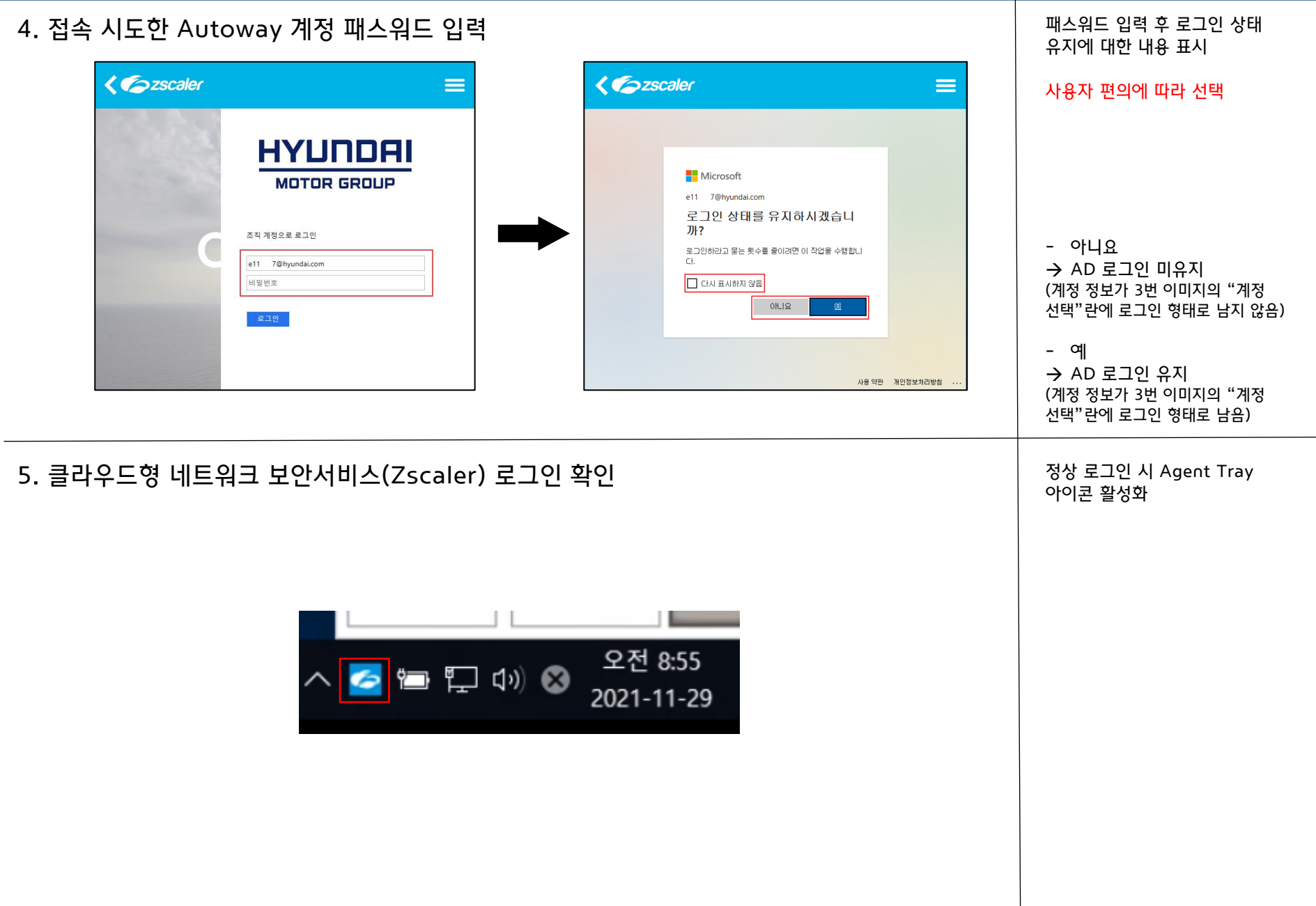

일반(Anyuser)/표균학 책임 보안서비스팀 본 문서는 HyundaiAutoever의 정보자산이므로 무단으로 전재 및 복제할 수 없으며, 이를 위반할 시에는 당사 사규 및 관<mark>련</mark> 법규에 의해 제재를 받을 수 있습니다

# 클라우드형 네트워크 보안서비스 로그인 가이드

#### 6. 사내•사외망에 따라 Zscaler 활성화 확인

| Zscaler Client Conr | ector                | ×                         |
|---------------------|----------------------|---------------------------|
| <b>E</b> zso        | aler                 | •                         |
|                     | Connectivity         |                           |
| Internet Security   | Username             |                           |
| 0                   | Service Status       | ON<br>Off-Trusted Network |
| Notifications       | Server               | sel1.sme.zscaler.net:443  |
|                     | Client               | 192.168.142.55            |
| •                   | Time Connected       | 수, 11 17 2021 09:28:29 오전 |
| More                | Tunnel Version       | v1.0                      |
|                     | Statistics           |                           |
|                     | Total Bytes Sent     | 32.77 KB                  |
|                     | Total Bytes Received | 17.15 KB                  |

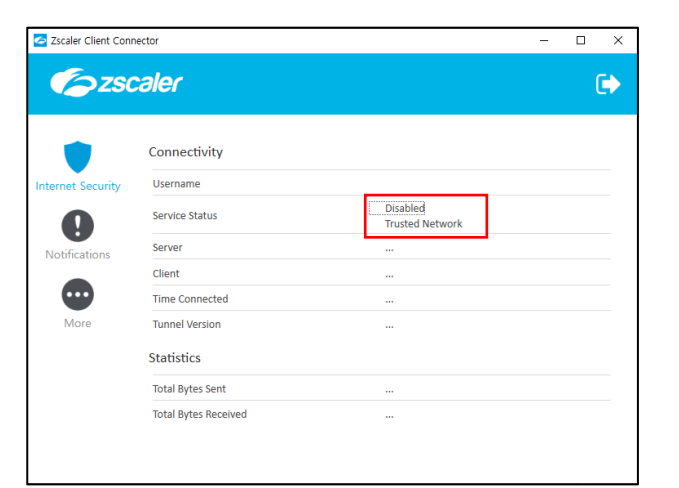

내부 정책 상 사외망 환경에서만 동작하도록 설정되어 있으므로 하기와 같이 Service Status 출력 여부 확인

사외망:On 사내망:Disable

#### 정상적으로 활성화 되지 않는 경우 보안서비스1팀 김진철 책임 보안시스템운영팀 김현중 프로 문의

일반(Anyuser)/표균학 책임 보안서비스팀 본 문서는 HyundaiAutoever의 정보자산이므로 무단으로 전재 및 복제할 수 없으며, 이를 위반할 시에는 당사 사규 및 관<mark>련</mark> 법규에 의해 제재를 받을 수 있습니다.